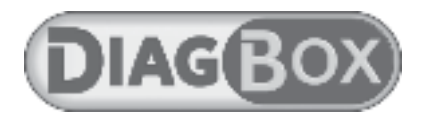

# INSTALLATION INSTRUCTIONS FOR "MultiDiag<sup>®</sup> for DiagBox"

# CONTENTS

### PRELIMINARY STAGE

- Preparing DiagBox
- Updating the DiagBox software version
- Activating the Bluetooth (X200/X201 only)
- Updating the DiagBox profile

### INSTALLING MULTI-DIAG® for DIAGBOX

- Installing the software
- Starting Multi-Diag®
- Configuring the language of Multi-Diag®
- Configuring the Multi-Diag® VCI

### ADDITIONALINFORMATION

- Updating Multi-Diag®
- Configuring the link to the technical documentation
- Multi-Diag® user manual

# **PRELIMINARY STAGE**

# Preparing DiagBox for the installation of «Multi-Diag<sup>®</sup> for DiagBox»

- Updating the DiagBox software version
  - Open DiagBox
  - In the upper banner, check that you have update V06.11 or later
  - If not, update the software
  - Close DiagBox
- ► Activating the Bluetooth for X200 / X201 only

For X200 or X201 computers only, you must activate the Bluetooth as follows:

- Switch off then restart the tool fully
- Start the Bluetooth patch from the menu: Start\All programmes\PSA Bluetooth Configuration\start'
- A DOS screen indicating that the installation is in progress is displayed.

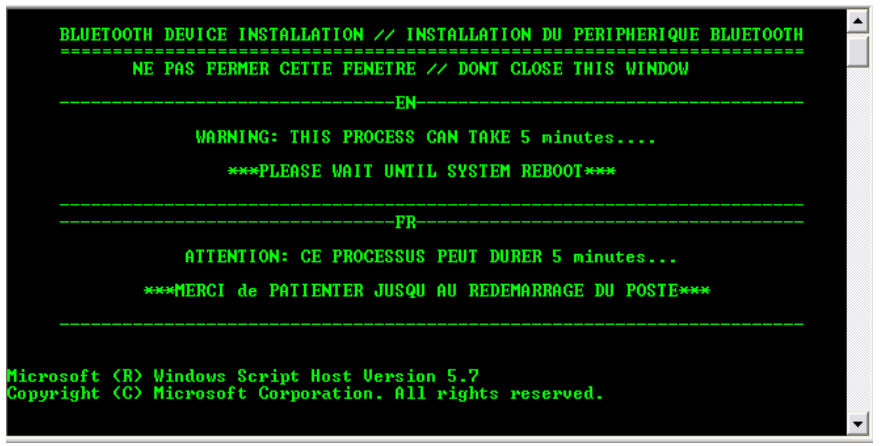

- On the task bar, a crossed out Bluetooth icon appears in the Windows notification zone. If it does not appear, it may be hidden.

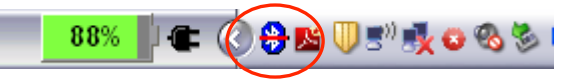

- The computer restarts automatically on completion of the configuration of the Bluetooth patch.

 Once the computer has restarted, the user must confirm the steps displayed by the Windows configuration pop-ups (Found new hardware wizard).
This process takes place in two stages:

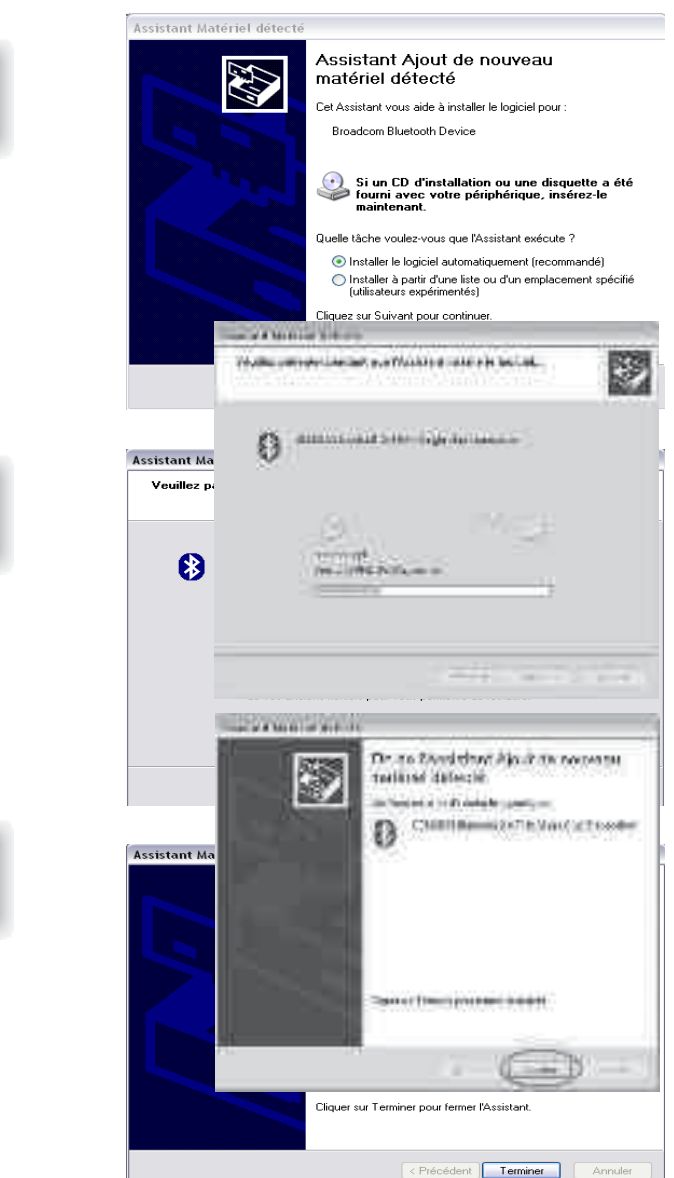

### Stage 1: installing BCM2033...

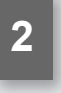

# Assistant Matériel détecté Assistant Aiout de nouveau matériel détecté Cet Assistant vous aide à installer le logiciel pour Microsoft Bluetooth Enumerator Si un CD d'installation ou une disquette a été fourni avec votre périphérique, insérez-le maintenant. Quelle tâche voulez-vous que l'Assistant exécute ? Installer le logiciel automatiquement (recommandé) Installer à partir d'une liste ou d'un emplacement spécifié (utilisateurs expérimentés) Cliquez sur Suivant pour continuer Far the EXCLUSION PLANT HIS NEW YORK WYRERA INTERNO States of American Property man the distance Assistant Matériel détecté a been named. Cliquer sur Terminer pour fermer l'Assistar < Précédent Terminer Annuler

- Finished (The Bluetooth card is now installed with the Microsoft stack and is ready to use)

# Note: exceptions

### Machine already patched

If the machine has already been configured with the Bluetooth patch, installation of this patch stops. A pop-up message appears indicating to the operator that the computer is up to date

| Windows Script Host 🛛 🔀               |
|---------------------------------------|
| Fin de l'installation. Poste à jour!! |
|                                       |
|                                       |

### Incompatible machine

If the machine is not compatible with the Bluetooth patch, for example X220, X61T, Dell, HP... the installation process stops and the following message appears

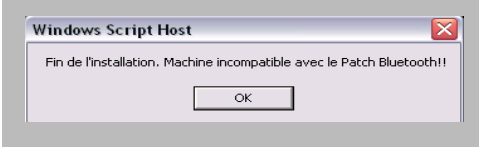

# Stage 2: installing Microsoft Bluetooth Enumerator...

### Updating the DiagBox profile

~ 💿

(+) Ass ×

Open DiagBox

- In the menu Home, select Configuration

- Confirm

0 0 0 🗐 🕾 10 6 ^ O Activation/ Deactivation CONFIGURATION IVATION DÉSACTIVATION A (+) = × ctionner la marque ) 🖸 🤤 🗉 🥀 🛢 🕻 🕼 ি 🕫 00.25 🔁 🕼 🥝 💷 🐨 🗤 VOE.01 6 ~ 0 ACTIVATION / DÉSACTIVATION × 🔥 🛢 🕻 🖓 🌆 🕫

🕑 🚯 🥝 🎫 🚱 🛛 vos.01

(c) 🔁

- Confirm Deactivation

|                         | 0.0           | 🤣 💷 🚯 🔽 🚱 🧮                                                        |
|-------------------------|---------------|--------------------------------------------------------------------|
| Accueil M               | Véhicute :    |                                                                    |
| Test global             |               |                                                                    |
| Avand des détauts       | DÉSACTIVATION |                                                                    |
|                         |               |                                                                    |
| Sélection               | er la marque  |                                                                    |
| 🔒 démarrer 📔 🖛 Displois |               | R 93% 0 (7 ) 0 (8 1/2 8 (8 1/2 1/2 1/2 1/2 1/2 1/2 1/2 1/2 1/2 1/2 |

- The information relating to the deactivation appears

- Select Automatic Deactivation

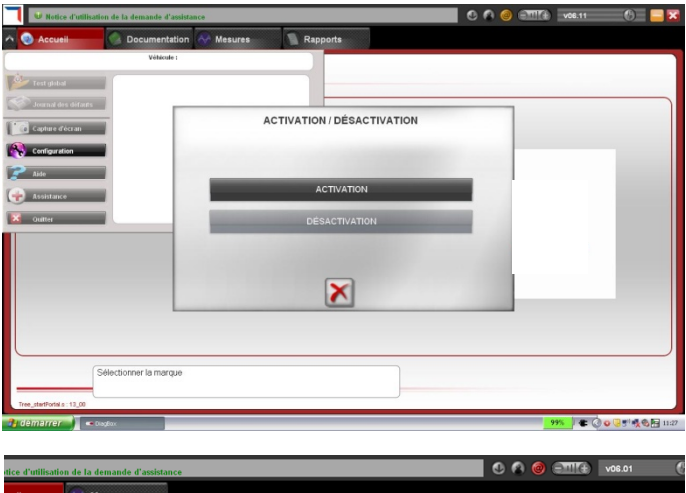

- Move on to the Activation stage: select Automatic activation

| fauts | DÉSACTIVER LES APPLICATIONS                                                                                                    |  |
|-------|----------------------------------------------------------------------------------------------------|--|
|       |                                                                                                    |  |
|       | Les applications sont maintenant désactivées                                                                                              |  |
|       | Veuillez imprimer ou noter les informations de désactivation ci-dessous et les conserver<br>soigneusement avec votre dossier d'abonnement |  |
|       | Code client: Li                                                                                                    |  |
|       | Numéro de version : 0                                                                                                    |  |
|       | Identifiant PC : 8017                                                                                                    |  |
|       | Profil: 00F                                                                                                    |  |
|       | Code de désactivation: E710F4D6ED649B27F3FEDBBE                                                                                           |  |
|       |                                                                                                    |  |
|       |                                                                                                    |  |

| Votice d'utilisation de la | demande d'assistance                            | C 🗛 🥝 💷 🚯 🗤 vo6.11                  | 6 🖬 |
|----------------------------|-------------------------------------------------|-------------------------------------|-----|
| Accueil                    | Documentation 🔗 Mesures 📃 Rapports              |                                     |     |
|                            | Véhicule :                                      |                                     |     |
| Test global                |                                                 |                                     | _   |
| Journal des défauts        |                                                 |                                     |     |
| Capture d'écran            | ACTIVATIO                                       | N                                   |     |
|                            |                                                 |                                     |     |
| 🕐 Aide                     |                                                 |                                     |     |
| Assistance                 | Il est nécessaire d'activer les applications po | ur pouvoir les utiliser, vous allez |     |
| Quitter                    | maintenant procéder à l'acti                    | vation de l'outil                   |     |
|                            |                                                 |                                     |     |
|                            |                                                 |                                     |     |
|                            |                                                 |                                     |     |
|                            |                                                 |                                     |     |
|                            |                                                 |                                     |     |
|                            |                                                 |                                     |     |
| Sélectio                   | nner la marque                                  |                                     |     |
| Tree_startPortal.s : 13_00 |                                                 |                                     |     |
| 🔒 démarrer                 | Mathination Doox - Paint                        | 99%                                 | C   |

### - Check

the customer code then wait

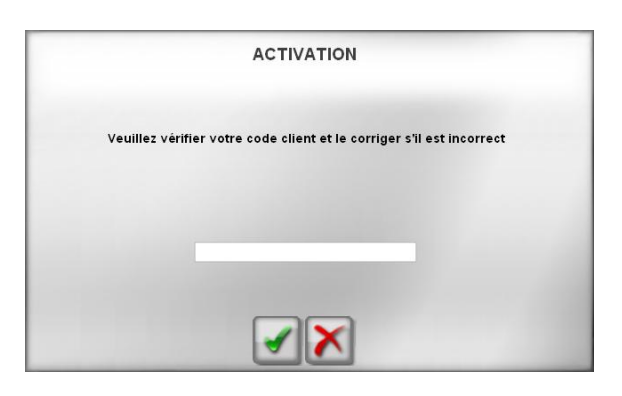

- Select the correct profile. The following data must be entered:
- Authorised Repairer
- ....
- Multi-Diag®
- Citroën data
- in Multi-Diag®
- or Peugeot data
- in Multi-Diag®

• ....

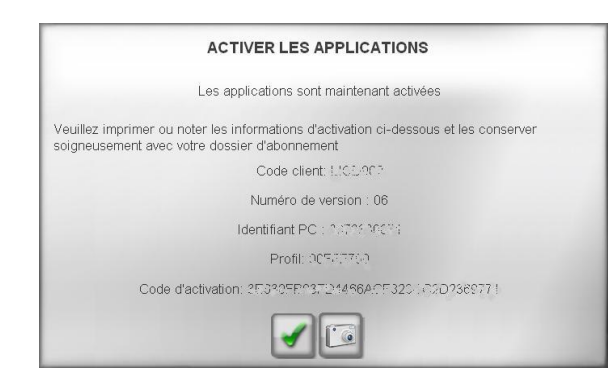

- Once the correct profile has been selected, confirm and wait.

You reach the home page of the chosen marque, then the "Multi-Diag®" icon appears.

Close the application

|                        | C A S 21118 vol.11 |
|------------------------|--------------------|
|                        |                    |
| Nulti-Diag             | Multi-Diago        |
| Sélectionner la marque |                    |

partie section B ci-dessous) et ACTIA S.A., pour l'utilisation du Logiciel Multidiag qui accompagne ce CLUF, incluant les media associés, les documents papier et documentations électroniques, ci après désigné le Et uncumentations effectioniques; Li aples uesque et l'orgiciel. Le logiciel inclut également contes les mises à jour, composants logiciels additionnels, services web et suppléments que ACTL eut ou pourra dans le futur vous fournir ou vous rendre disponible, dans la mesure où ces compléments ne

Imprimer

Annuler

J'accepte les termes du Contrat de licence

< <u>P</u>récédent <u>Suivant</u> >

C Je <u>n</u>'accepte pas les termes du Contrat de licence

# Installing "Multi-Diag® for DiagBox"

Installing the software

- Place the Multi-Diag® for DiagBox installation DVD in the drive

Independent

- The installation starts automatically.

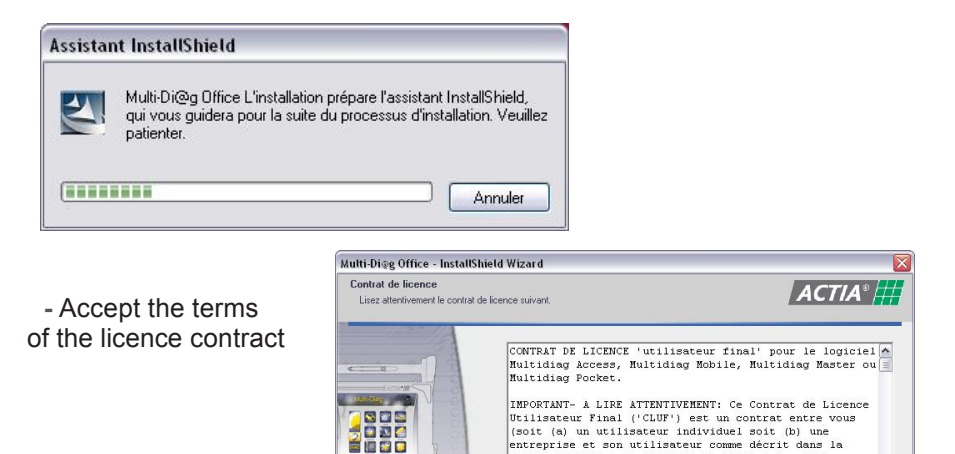

- Enter the serial number of the Multi-Diag® communication interface indicated on the label on the back of the card, made up of 6 digits.

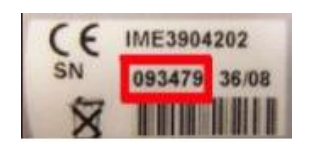

 Multi-Diag<sup>®</sup> carries out the online registration of the communication interface.
Make sure that you have an internet connection.

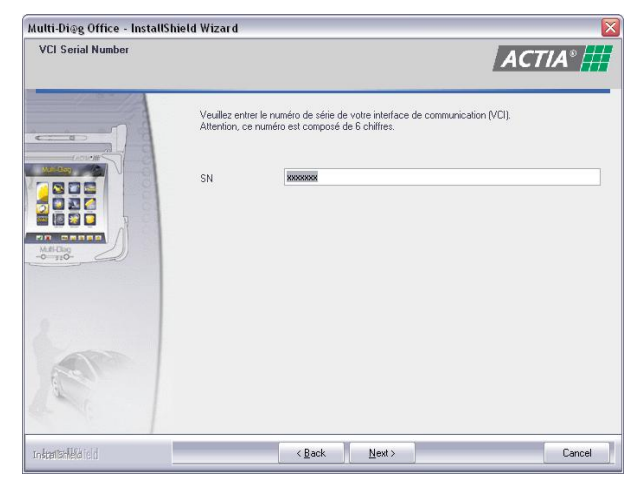

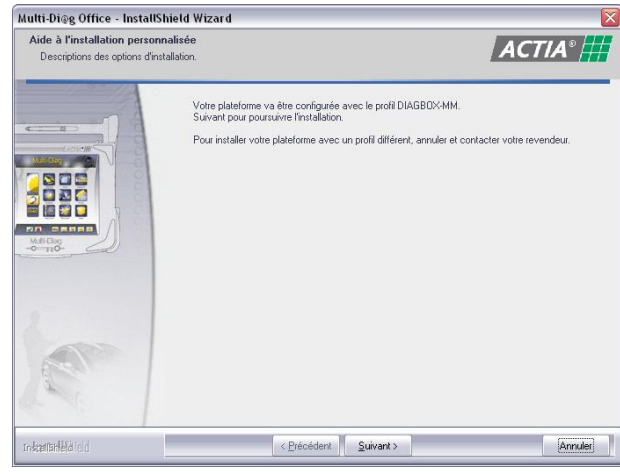

- The installation of Multi-Diag<sup>®</sup> continues.

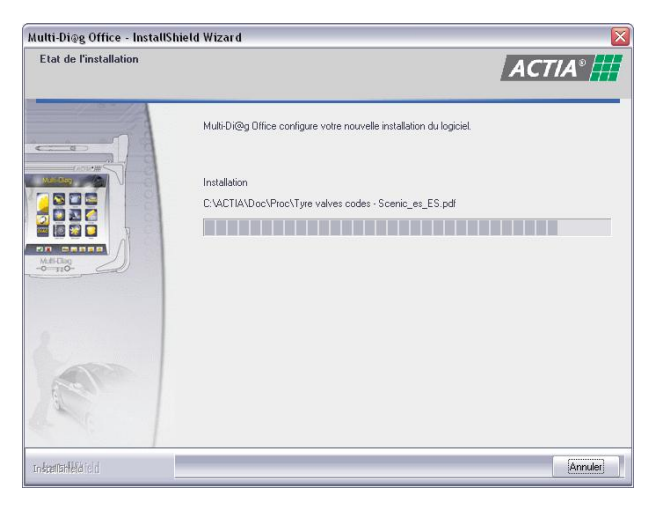

- Click on "yes, this time only", then on "next".

| ssistant Matériel détecte | é                                                                                                    |
|---------------------------|----------------------------------------------------------------------------------------------------|
|                           | Assistant Ajout de nouveau matériel<br>détecté<br>Windows recherche les logiciels en cours et mis à jour sur votre<br>ordinateur, sur le CD d'installation du matériel ou sur le site<br>Windows Update (avec votre permission).<br>Lisez notre Déclaration de confidentialité<br>Autorisez-vous Windows à se connecter à Windows Update<br>pour rechercher des mises à jour ?<br>Uni, cette fois seulement<br>Dui, maintenant et chaque fois que je connecte<br>un périphérique<br>Non, pas pour cette fois<br>Cliquez sur Suivant pour continuer. |
|                           | < <u>Précédent</u> Suivant > Annuler                                                                                                    |

- Click on *"install* the software automatically (recommended)", then on *"next"*.

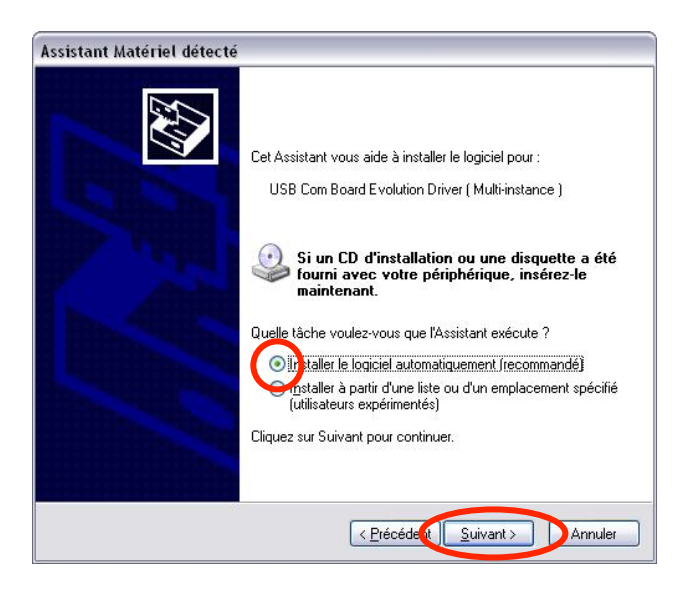

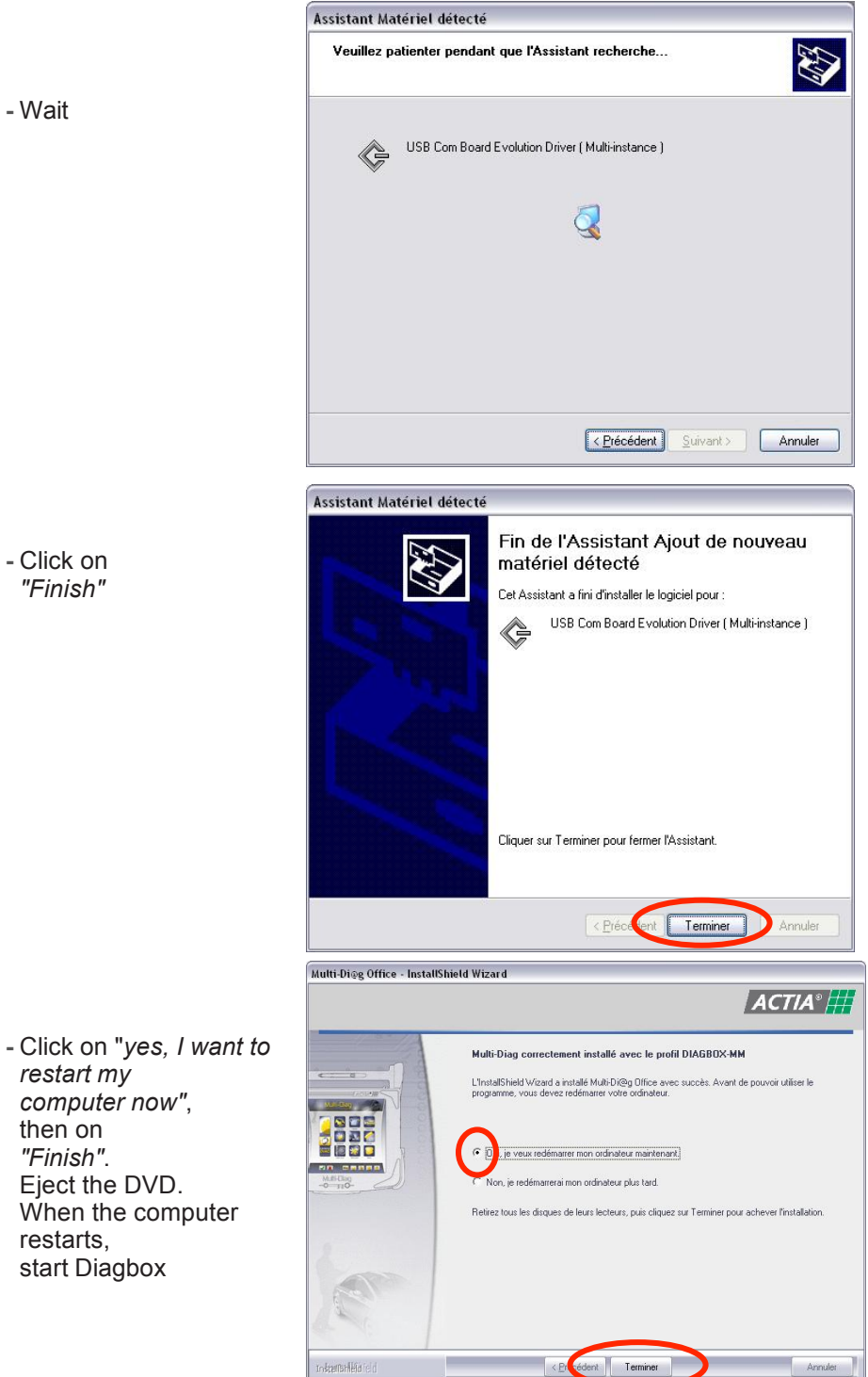

- Click on "Finish"

- ► Starting Multi-Diag<sup>®</sup>
  - Start Diagbox
  - Click on *"Multi-Diag*<sup>®</sup>". The application starts.

| 1                                                         | C A S ATTR vol.11 6 📃        |
|-----------------------------------------------------------|------------------------------|
| Accueil Documentation 🐼 Mesures 📳 Rapports                |                              |
| CHOIX MARQUE                                              |                              |
|                                                           |                              |
|                                                           |                              |
| Ствоёл                                                    |                              |
|                                                           |                              |
| > PEUGEOT                                                 |                              |
| Multi-Diag                                                |                              |
|                                                           |                              |
|                                                           |                              |
|                                                           |                              |
|                                                           |                              |
|                                                           |                              |
| Sélectionner la marque                                    |                              |
| Tree_stat/torists: 13,80                                  |                              |
| t dom arror = hub-bagg Office D Theses, fr. jR., pdf - Ad | 田 90% 🛛 🕿 🔇 o 😔 🗉 機械機 🛙 🖽 10 |

### Note:

- The application sometimes starts in the background. In this case, click in the lower banner of Windows to make the application appear.
- The Multi-Diag<sup>®</sup> newsletter also appears at the first start-up in the lower banner.

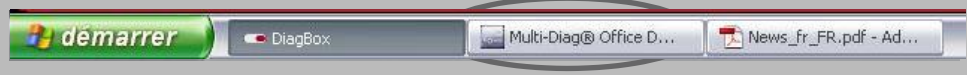

- Configuring the language of Multi-Diag<sup>®</sup>
  - Click on the tab "applications configuration"

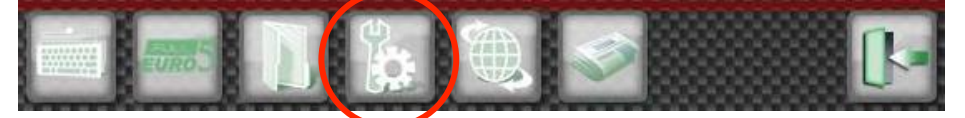

- Click on "choose of language"

### CONFIGURATION DES APPLICATIONS

| Choix de la langue                      |  |
|-----------------------------------------|--|
| Configuration de Multi-Diag®            |  |
| Configuration documentations techniques |  |
| Configuration Bluetooth                 |  |
| Configuration des Proxys                |  |
| Configuration Multi-Diag® Report        |  |
| Vérification de la connexion Internet   |  |
| Mise à jour câble OBD1n (AC965401)      |  |
| Télé-Assistance                         |  |
|                                         |  |

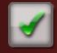

- Select your country.

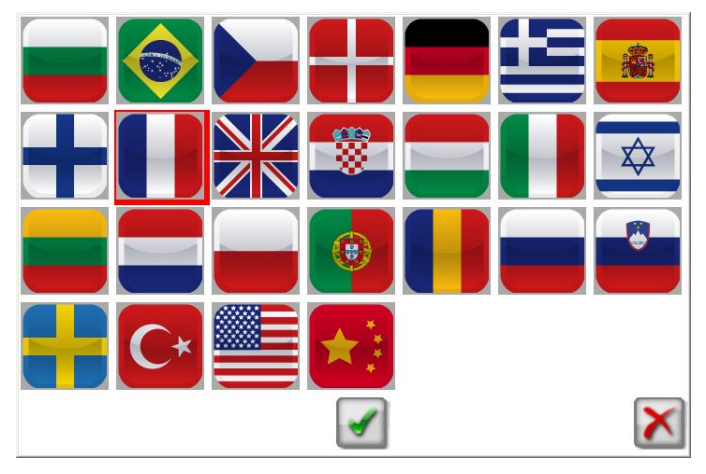

- ► Configuring the Multi-Diag<sup>®</sup>VCI
  - Connect the Multi-Diag<sup>®</sup> communication interface to a USB port and to the OBD socket of a vehicle (to supply the interface with power).

#### Note:

the communication interface of DiagBox PSA XS must remain connected to the USB port.

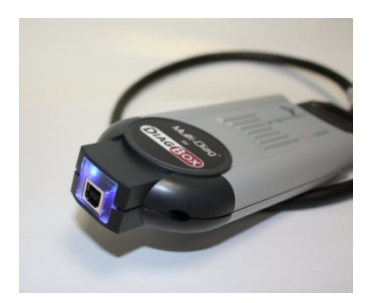

- Click on the tab "applications configuration"

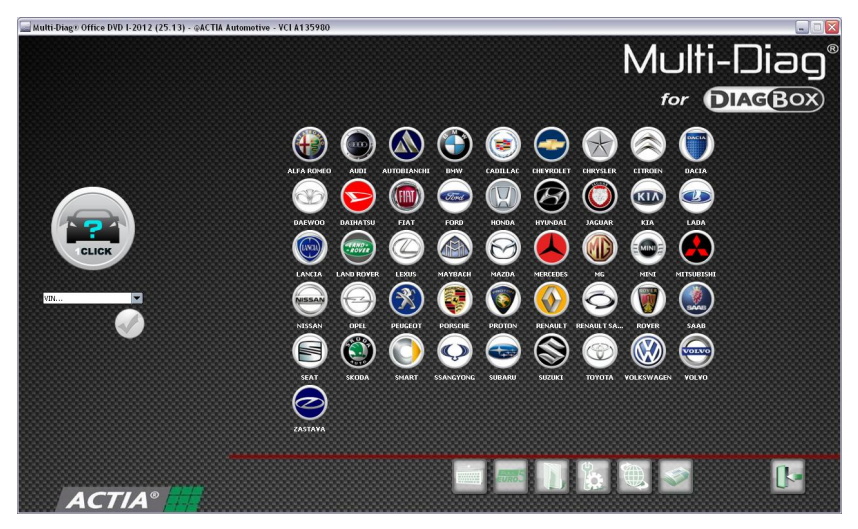

- Click on the tab "configuration of Multi-Diag<sup>®</sup> ".

#### CONFIGURATION DES APPLICATIONS

Choix de la langue Configuration de Multi-Diag® Configuration documentations techniques Configuration Bluetooth Configuration des Proxys Configuration Multi-Diag® Report Vérification de la connexion Internet Mise à jour câble OBD1n (AC965401) Télé-Assistance

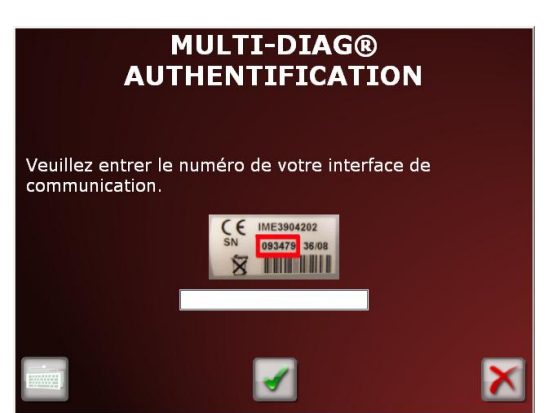

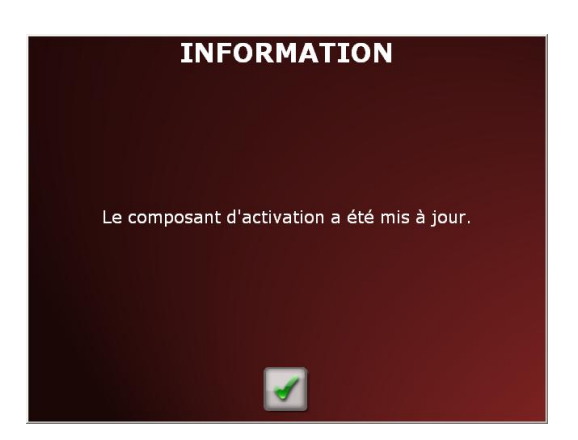

- Enter the 6-digit serial number of the communication interface

- Click on the icon.

- Cliquer sur l'onglet « configuration Bluetooth ».

### CONFIGURATION DES APPLICATIONS

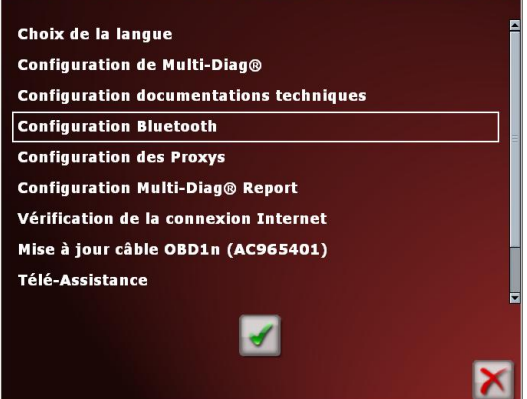

- When the screen above appears, the Bluetooth pairing is complete. You can now disconnect the USB cable connecting the tool to the interface. The installation of Multi-Diag<sup>®</sup> is complete.

|                                              | / M                  | ulti-Diag   | - Da       |
|----------------------------------------------|----------------------|-------------|------------|
| Etat d'avancement<br>Evenement : Appairage ( | effectué.            |             |            |
|                                              |                      |             |            |
| Párinhárique Bluet                           | ooth installé        |             | <u></u>    |
| Périphérique Blueto<br>SUCCES<br>Non         | ooth installé<br>n : | PassThru+XS | Appairage. |

#### Note:

Each Multi-Diag® communication interface is paired with a single tool. If you have several Multi-Diag® tools, remember to pair each interface.

# **Additional information**

### ► Updating Multi-Diag<sup>®</sup>

You will receive 3 major updates per year in DVD format.

Internet updates are also available between each DVD. (Frequency of one per month on average.)

- Click on the "internet update" button.

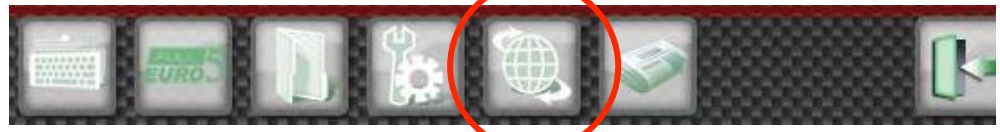

- Click on "software".
- Click on "confirm".

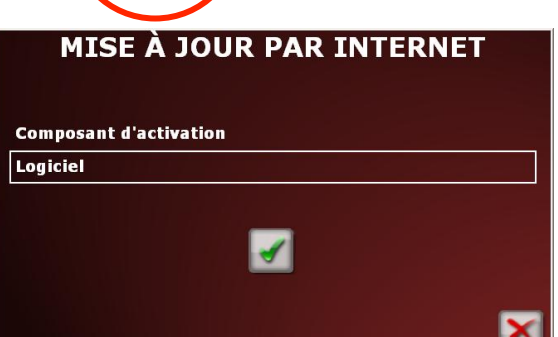

- The list of remote updates appears. Confirm to start the download

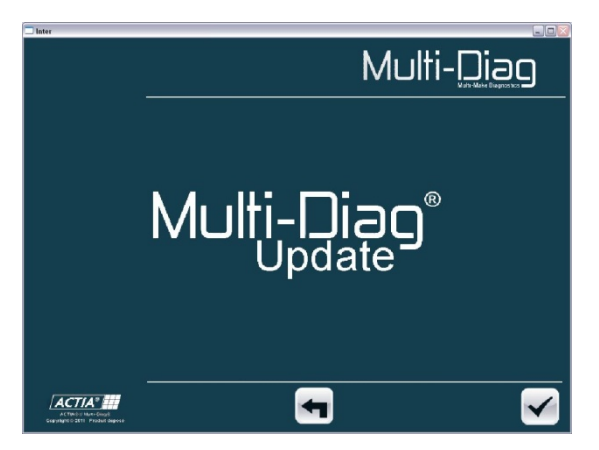

#### ► Configuring the link to the technical documentation

By default, the link to the "VIVID" technical documentation is activated. If you do not wish to subscribe to this catalogue, you can delete the link.

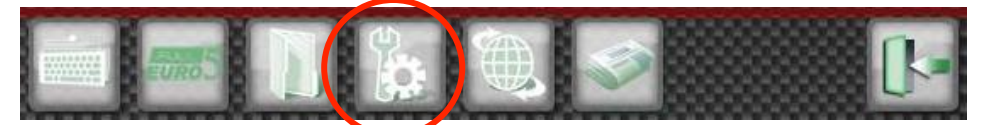

- Click on "configuration of technical documentation"

# CONFIGURATION DES APPLICATIONS

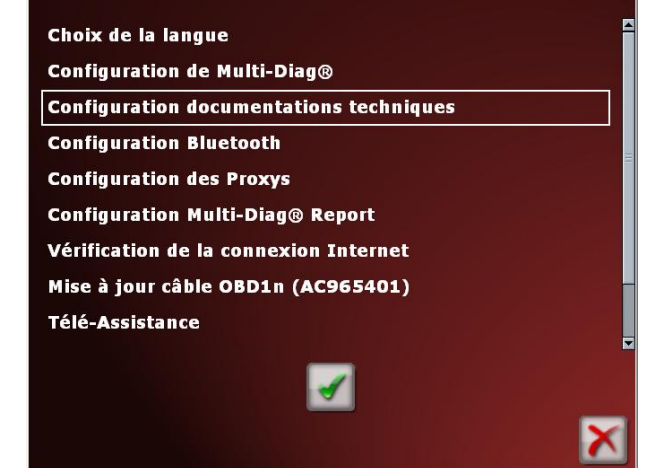

- Untick the link then confirm.

# CONFIGURATION DOCUMENTATIONS TEC..

Veuillez sélectionner la (les) documentation(s) technique(s) à utiliser dans Multi-Diag  ${\rm I\!R}$ 

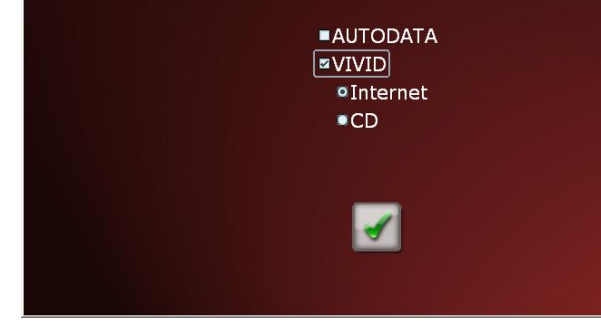

### ► Multi-Diag<sup>®</sup> user manual

- Click on the "Documentation" icon.

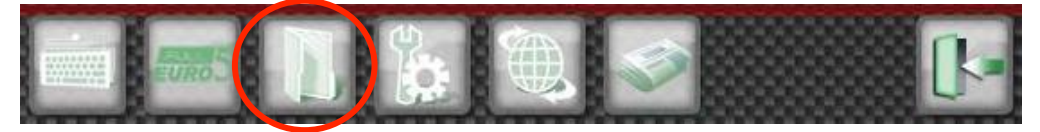

- The list of documentation relating to Multi-Diag<sup>®</sup> appears.

# DOCUMENTATIONS

Glossaire

Manuel utilisateur Multi-Diag® Manuel utilisateur Multi-Diag® Scantool Multi-Diag® - News Nouveautés de la mise à jour Composant d'activation

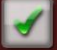